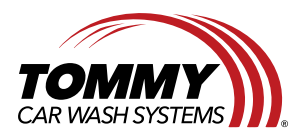

Tommy Car Wash Systems | 581 Ottawa Ave # 300 | Holland, MI 49423 | Tommycarwash.com/Support

## Start All Monitoring for GeoVision

This document will give step by step instructions for how to start all monitoring for GeoVision. The purpose of this document is to empower sites with the knowledge to be able to accomplish this without the need to contact support.

## Steps:

- 1. In GeoVision click the home button (the eye) on the top of the main screen.
- 2. Once the home button is clicked, click the toolbar (the wrench and screwdriver) button to open a sub menu. In that sub menu click the monitor (the computer screen) button.

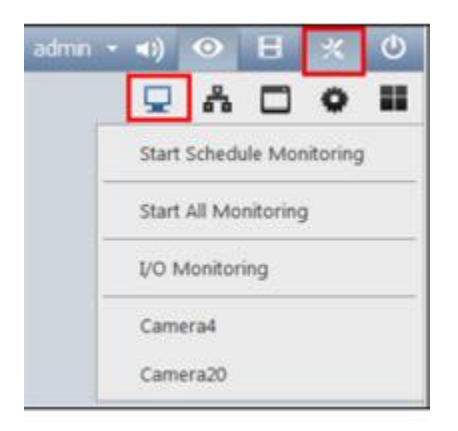

3. Once the second sub menu for monitoring has opened click the button labelled Start All monitoring. If this button is not available, all cameras should be currently recording.